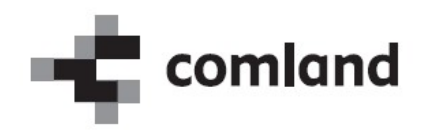

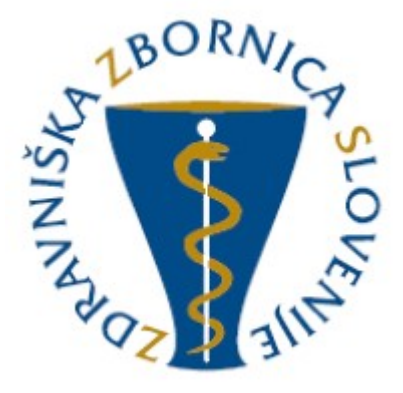

# »E-list«

# Vloga: Nadzorni mentor

Navodila za uporabo Verzija 1.0

September 2022

# <u>Kazalo</u>

| 1    | UVOD                                                            | 4  |
|------|-----------------------------------------------------------------|----|
| 1.1  | Omogočene vsebine aplikacije                                    |    |
| 2    | DELOVNO OKOLJE APLIKACIJE                                       | 5  |
| 2.1  | Uporabniške vloge                                               |    |
| 2.2  | Opis uporabniškega vmesnika                                     |    |
| 2.   | 2.1 Naslovna vrstica                                            |    |
| 2.   | 2.2 Stranski meni                                               |    |
| 2.   | 2.3 Osrednje delovno področje                                   | 7  |
| 2.3  | Seznam osnovnih gradnikov (gumbov, ikon, vnosnih polj, povezav) | 7  |
| 2.4  | Splošne oblike obrazcev                                         |    |
| 2.   | 4.1 Obrazec s seznamom zapisov                                  |    |
| 2.   | 4.2 Obrazec za delo z zapisom                                   | 9  |
| 2.5  | Validacija obrazcev - preverjanje pravilnosti vnosov            | 10 |
| •    |                                                                 |    |
| 3    | VSEBINE APLIKACIJE – VLOGA NADZORNI MENTOR                      | 11 |
| 3.1  | Moji zobozdravniki pripravniki                                  | 11 |
| 3.2  | Posegi (plan)                                                   |    |
| 3.3  | Opravljeni posegi                                               |    |
| 3.   | 3.1 Seznam opravljenih posegov                                  |    |
| 3.   | 3.2 Potrjevanje/zavrnitev opravljenega posega                   |    |
| 3.4  | Potrjevanje/zavrnitev ostalih zapisov                           |    |
| 3.5  | Dokumenti pripravnika/sekundarija                               |    |
| 3.6  | Dokumenti mentoriev                                             |    |
| 3.   | 6.1 Seznam dokumentov mentorjev                                 |    |
| 3.   | 6.2 Dodajanje dokumenta                                         |    |
| 3.   | 6.3 Spreminjanje dokumenta                                      |    |
| 3.   | 6.4 Brisanje dokumenta                                          |    |
| 3.7  | Obveščanje                                                      |    |
| 3.8  | Potrjevanje E-lista                                             |    |
| 3.9  | Statistike                                                      |    |
| 3.10 | Izpis e-lista                                                   |    |
| 3.11 | Poročilo o opravljenih posegih/obravnavah                       |    |

# <u>Kazalo slik</u>

| Slika 1: Uporabniški vmesnik aplikacije                                | 5  |
|------------------------------------------------------------------------|----|
| Slika 2: Naslovna vrstica                                              | 6  |
| Slika 3: Stranski meni                                                 | 7  |
| Slika 4: Seznam zapisov                                                | 9  |
| Slika 5: Obrazec za delo z zapisom – potrditev/zavrnitev               |    |
| Slika 6: Validacija obrazca                                            |    |
| Slika 7: Moji pripravniki                                              |    |
| Slika 8: Plan posegov                                                  |    |
| Slika 9: Seznam opravljenih posegov                                    |    |
| Slika 10: Potrjen opravljen poseg                                      |    |
| Slika 11: Seznam dokumentov                                            | 14 |
| Slika 12: Vnos dokumenta                                               |    |
| Slika 13: Primer statistike                                            |    |
| Slika 14: Primer izpisa e-lista pripavnika                             |    |
| Slika 15: Poročilo o opravljenih posegih/obravnavah v izbranem obdobju | 17 |
|                                                                        |    |

# 1 Uvod

V navodilih je predstavljena uporaba spletne aplikacije »E-list pripravnika zobozdravnika«. Predstavljeni so načini in primeri dela z aplikacijo za uporabniški profil »Nadzorni mentor«.

#### **OPOMBA:**

Podatki vidni na slikah aplikacije so zgolj testne narave in nimajo nobene povezave z realnostjo, zato na podatke ne obračajte pozornosti.

## 1.1 Omogočene vsebine aplikacije

Omogočene vsebine:

• Moji zobozdravniki pripravniki

Po pripravniku:

- Posegi (plan)
- Opravljeni posegi
- Kroženja
- Preizkus znanja in usposobljenosti
- Dokumenti pripravnika/sekundarija
- Dokumenti mentorja
- Statistika
- Izpis e-list
- Potrditev E-lista

# 2 Delovno okolje aplikacije

## 2.1 Uporabniške vloge

Vstop v aplikacijo je mogoč z naslednjimi uporabniškimi vlogami:

- **Pripravnik zobozdravnik** Uporabnik s to vlogo dostopa in manipulira s podatki o svojem pripravništvu.
- Neposredni mentor Uporabnik s to vlogo dostopa do posegov in ostalih zapisov pripravnikov katerim neposredni mentor je. Posege in ostale zapise lahko potrdi/zavrne.
- Nadzorni mentor Uporabnik s to vlogo dostopa do kroženj, posegov in ostalih zapisov pripravnikov katerim neposredni mentor je. Kroženja, posege in ostale zapise lahko potrdi/zavrne. Omogočen ima vnos dokumentov in pregled nad statistikami.

Uporabnik ima lahko dodeljeno eno ali več vlog. Ob vstopu v aplikacijo izbere eno od vlog. S klikom na povezavo *Spremeni vlogo*, lahko vlogo kasneje zamenja.

Uporabnik ima lahko dodeljeno eno ali več vlog. Ob vstopu v aplikacijo izbere eno od vlog. S klikom na povezavo *Spremeni vlogo*, lahko vlogo kasneje zamenja.

## 2.2 Opis uporabniškega vmesnika

Uporabniški vmesnik aplikacije sestavljajo:

- naslovna vrstica,
- stranski meni in
- osrednje delovno področje.

| LBORNICA SLOVE                        | Cesta: Institution  E-list  E-list  Cesta: Institution  Cesta: Institution  Cesta: In |            | Spremeni vlogo   Odjava                         |
|---------------------------------------|----------------------------------------------------------------------------------------------------|------------|-------------------------------------------------|
| Sporočila                             | Specializacija: Zobozdravnik pripravnik - (5.9.2022)<br>Nadzorni mentor: /                                                                                                    |            | Pripravnik: testni zobozdr pripr/specializ ZZ i |
| (plan)                                |                                                                                                    |            |                                                 |
| Opravljeni<br>posegi/obravnave        | Sporočila                                                                                                    |            |                                                 |
| Kroženja                              | Datum 🕑 Sporočilo                                                                                                    | Prebrano 💌 |                                                 |
| Preizkus znanja in<br>usposobljenosti | Ni zapisov                                                                                                    |            |                                                 |
| Statistika                            |                                                                                                    |            |                                                 |
| Dokumenti                             |                                                                                                    |            |                                                 |
| Izpis e-list                          |                                                                                                    |            |                                                 |

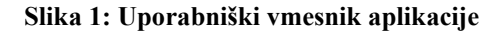

#### 2.2.1 Naslovna vrstica

Naslovna vrstica vsebuje naslednje podatke:

- logotip in naziv aplikacije,
- ime in vlogo prijavljenega uporabnika,
- ime nadzornega mentorja,
- povezave za odjavo, pomoč in spremeni vlogo (vidna v kolikor ima uporabnik dodeljenih več vlog).

| STBORNICS                         | 6                 | 0                                                                                                    | E-lis    | t               |             |                   |      |      |   | Spremeni vlogo   Od | ljava |
|-----------------------------------|-------------------|----------------------------------------------------------------------------------------------------|----------|-----------------|-------------|-------------------|------|------|---|---------------------|-------|
| SINNIS CORRENT                    | Oseba: Na         |                                                                                                    | () Vloga | Nadzorni mentor |             |                   |      |      |   |                     |       |
| Sporočila                         | Cocoa. Ho         | Sezar reazonin reposicini inenori () roga: reazonin inenor<br>Seznam mojih zobozdravnikov pripravnikov |          |                 |             |                   |      |      |   |                     |       |
| Moji sekundariji obvezni del      |                   |                                                                                                    |          | E-lis           | sti na kate | rih sem nadzorni  | ment | tor. |   |                     |       |
| Moji sekundariji izbirni del      | Datum             | Pripravnik                                                                                             | -        | Št. IVZ         | -           | Potrdil n. mentor | -    | Dne  | - | Trajna prekinitev   | -     |
| Hoji Sekendariji izbirni der      | Počisti<br>filter |                                                                                                    |          |                 |             |                   |      |      | ~ | NE                  | ~     |
| Moji zobozdravniki<br>pripravniki | 5.9.2022          | testni zobozdr pripr/s<br>ZZ                                                                           | pecializ |                 |             |                   |      |      |   |                     |       |

Slika 2: Naslovna vrstica

#### 2.2.2 Stranski meni

Stranski meni vsebuje povezave do različnih vsebin aplikacije. Povezave v stranskem meniju so odvisne od pravic posamezne uporabniške vloge.

| Sporočila                             |
|---------------------------------------|
| Moji sekundariji obvezni del          |
| Moji sekundariji izbirni del          |
| Moji zobozdravniki<br>pripravniki     |
| Posegi/obravnave<br>(plan)            |
| Opravljeni<br>posegi/obravnave        |
| Kroženja                              |
| Preizkus znanja in<br>usposobljenosti |
| Dokumenti sekundarija                 |
| Dokumenti mentorjev                   |
| Statistika E-lista                    |
| Izpis e-list                          |

#### Slika 3: Stranski meni

#### 2.2.3 Osrednje delovno področje

Po kliku na povezavo v stranskem meniju se v osrednji delovni površini prikazujejo ustrezni seznami, vnosni obrazci, statistike...

# 2.3 Seznam osnovnih gradnikov (gumbov, ikon, vnosnih polj, povezav...)

| Izgleo       | l gra                      | dnił | ka       |                                             | Funkcija gradnika                                                                                                    |  |  |  |  |
|--------------|----------------------------|------|----------|---------------------------------------------|----------------------------------------------------------------------------------------------------|--|--|--|--|
| Shra         | ini                        |      |          |                                             | <b>Gumb</b> – S klikom na gumb sprožimo akcijo,<br>ki je napisana na gumbu (npr. Shrani, Uredi,<br>Prekliči)                                                                          |  |  |  |  |
| -            |                            |      |          |                                             | <b>Ikona Briši zapis</b> – S klikom na ikono izbrišemo zapis iz evidence.                                                                                                    |  |  |  |  |
| 9            |                            |      |          |                                             | <b>Ikona Kopiraj zapis</b> – S klikom na ikono kopiramo zapis.                                                                                                    |  |  |  |  |
|              |                            |      |          |                                             | <b>Pojavno okno šifranta</b> – S klikom na ikono<br>odpremo pojavno okno šifranta v katerem je<br>mogoče napredno izbiranje in iskanje po<br>šifrantu.                                |  |  |  |  |
| V            |                            |      |          |                                             | <b>Ikona Izbor zapisa</b> – S klikom na ikono izberemo zapis.                                                                                                    |  |  |  |  |
| Splošn       | Splošna ocena: 💿 1 🔘 2 🔘 3 |      |          |                                             | <b>Izbirno polje 1</b> – Izbirno polje s funkcijo<br>ALI-ALI, kar pomeni, da je možno izbrati<br>samo eno možnost. Možnost se izbere tako,<br>da se z miško klikne v ustrezno izbiro. |  |  |  |  |
|              |                            |      |          |                                             | Napredni izbirni seznam – V izbirnem                                                                                                    |  |  |  |  |
| Šifra posega | plju                       |      |          | ×                                           |                                                                                                    |  |  |  |  |
|              | Koda                       | Blok | Poglavje | Naziv                                       | seznamu so v naprej pripravijem zapisi oz.                                                                                                    |  |  |  |  |
|              | 3841804                    | 549  | 7        | Incizija pljuč                              | vrednosti. Izbirni seznam odpremo s klikom                                                                                                    |  |  |  |  |
|              | 3841200                    | 550  | 7        | Perkutana igelna biopsija pljuč             |                                                                                                    |  |  |  |  |
|              | 3841802                    | 550  | 7        | Biopsija pijuc<br>Segmentna recekcija pljuč | na puscico. Prikaze se prvih nekaj zapisov. S                                                                                                    |  |  |  |  |
|              | 3844000                    | 551  | 7        | Klinasta resekcija pljuč                    | nomočio drsnika se nomikamo no ostalih                                                                                                    |  |  |  |  |
|              | 3844001                    | 551  | 7        | Radikalna klinasta resekcija pljuč          | poinceje arbinka se pointkanto pe ostanti                                                                                                    |  |  |  |  |
|              | 9016900                    | 551  | 7        | Endoskopska klinasta resekcija pljuč 💌      | zapisih. Z vnosom niza znakov v polje se                                                                                                    |  |  |  |  |
|              |                            |      |          |                                             | sproži ožanje seznama oziroma iskanje.<br>Prikažejo se samo zapisi, ki vsebujejo<br>vnesen niz.                                                                                       |  |  |  |  |
| Št. po:      | egov:                      | 1    |          |                                             | <b>Vnosno polje</b> – V vnosno polje vnašamo oz.<br>spreminjamo tekstovne vrednosti zapisa                                                                                            |  |  |  |  |
| Opomb        | ia: te                     | st   |          | ×                                           | Več-vrstično vnosno polje – V vnosno polje<br>vnašamo oz. spreminjamo tekstovne<br>vrednosti zapisa v več vrsticah.                                                                   |  |  |  |  |

| 18.1 | .2012 | 2   |      |       |     | 1   | 1   |
|------|-------|-----|------|-------|-----|-----|-----|
| **   | <     |     | janu | ar 20 | 012 |     | >   |
|      | pon   | tor | sre  | čet   | pet | sob | ned |
| 52   | 26    | 27  | 28   | 29    | 30  | 31  | 1   |
| 01   | 2     | З   | 4    | 5     | 6   | 7   | 8   |
| 02   | 9     | 10  | 11   | 12    | 13  | 14  | 15  |
| 03   | 16    | 17  | 18   | 19    | 20  | 21  | 22  |
| 04   | 23    | 24  | 25   | 26    | 27  | 28  | 29  |
| 05   | 30    | 31  | 1    | 2     | З   | 4   | 5   |
|      | 00    |     |      | -<br> |     |     |     |

\*Opomba: Določeni gradniki so aktualni samo za določene uporabniške vloge.

## 2.4 Splošne oblike obrazcev

V aplikaciji se pojavljajo dve splošni obliki obrazcev:

- **Obrazec s seznamom zapisov** (obrazec prikazuje seznam zapisov, omogoča filtriranje ter sortiranje med njimi in izbiro posameznega zapisa).
- **Obrazec za delo z zapisom** (obrazec prikazuje izbrani zapis in omogoča urejanje zapisa (dodajanje, spreminjanje, brisanje zapisa, potrditev/zavrnitev zapisa)).

Funkcionalnosti, ki jih vsebujejo obrazci so podobne in so predstavljene v nadaljevanju.

#### 2.4.1 Obrazec s seznamom zapisov

Na obrazcu se nahajajo vsi zapisi določene vsebine aplikacije (seznam posegov, kroženj šifranti, ...). Zapisi so urejeni po **straneh**, po katerih se premikamo s klikom na povezavo do želene strani (številke strani se nahajajo na dnu seznama/tabele). Vsak zapis v seznamu ima prikazanih nekaj informativnih podatkov.

Zapise lahko **filtriramo** po posameznem stolpcu s klikom na ikono poleg naziva posameznega stolpca in izborom vrednosti po kateri želimo filtrirati.

| Vnesi nov  | opravljen poseg                                   |                                           |                                                                          |                                                   |                                     |                                                                                         |            |     |                                                   |                                          |   |  |
|------------|---------------------------------------------------|-------------------------------------------|--------------------------------------------------------------------------|---------------------------------------------------|-------------------------------------|-----------------------------------------------------------------------------------------|------------|-----|---------------------------------------------------|------------------------------------------|---|--|
| Datum 💽    | Področje 🗾                                        | Poseg                                     | 🔄 Diagnoza 💽                                                             | Šifra                                             |                                     | Ustanova 🔽                                                                              | Dat. pos.  | Št. | Nep. mentor                                       | Potrdil/zavrnil                          |   |  |
| 18.1.2012  | Vrste obsegov oz.<br>obravnav pod<br>nadzorstvom: | Kriokavstika                              | (All)<br>(Blanks) ar<br>(Non blanks)                                     |                                                   | anskega                             | UKC Ljubljana<br>Dermatovenerološka klinika<br>Specialistične dermatološke<br>ambulante | 18.01.2012 | 1   | Ivan Đokić, dr. med.                              |                                          |   |  |
| 13.1.2012  | Vrste posegov oz.<br>obravnav<br>samostojno:      | Mikroskopski dokaz<br>gonokokov v razmazi | - Posegi izven plana -<br>Elektrokoagulacija                             |                                                   | požiralnika z<br>m pri otroku       | UKC Maribor Odd. za kožne in<br>spolne bolezni                                          | 07.06.2011 | 1   | mag. Katarina Kōveš<br>Novak, dr. med.            |                                          |   |  |
| 13.1.2012  | Vrste obsegov oz.<br>obravnav pod<br>nadzorstvom: | Probatorna ekscizija                      | Mikroskopski dokaz gonokokov v<br>Probatorna ekscizija                   | v razmazu                                         | a številnih                         | UKC Ljubljana<br>Dermatovenerološka klinika<br>Specialistične dermatološke<br>ambulante | 13.01.2012 | 1   | prim. Ladislav<br>Abrahamsberg, dr.<br>dent. med. |                                          |   |  |
| 9.1.2012   | Vrste obsegov oz.<br>obravnav pod<br>nadzorstvom: | Kriokavstika                              | neopredeljen                                                             | .:<br>lokalizacija                                | intrakranialna                      | 0.4 zobozdravstvene storitve d.o.o.                                                     | 08.01.2012 | 10  | Dzhamilyat<br>Abdulkhalikova, dr.<br>med.         |                                          |   |  |
| 9.1.2012   | Vrste obsegov oz.<br>obravnav pod<br>nadzorstvom: | Elektrokoagulacija                        | Bolezen predelovalcev lanu                                               | Punkcija subarahnoidalnega<br>prostora (cisterne) |                                     | 1A - Dent zasebna zobna ordinacija<br>Mateja Meh, dr. dent. med                         | 09.01.2012 | 1   | Simona Grasselli, dr.<br>med.                     | Simona Grasselli, dr.<br>med.            | 0 |  |
| 4.1.2012   | - Posegi izven plana -                            | - Posegi izven plana -                    | Drugi stimulansi<br>centralnega živčevja                                 | Izrezanje lez                                     | ij v lobanjski kosti                | A S M d.o.o.                                                                            | 03.01.2012 | 3   | Ivana Abramič, dr.<br>dent. med.                  |                                          |   |  |
| 16.12.2011 | - Posegi izven plana -                            | - Posegi izven plana -                    | Druge vrste akutna<br>infekcija zgornjih dihal na<br>več mestih          | Punkcija suba<br>prostora (cist                   | arahnoidalnega<br>:erne)            | 1A - Dent zasebna zobna ordinacija<br>Mateja Meh, dr. dent. med                         | 16.12.2011 | 5   | prim. Ladislav<br>Abrahamsberg, dr.<br>dent. med. |                                          |   |  |
| 14.12.2011 | Vrste posegov oz.<br>obravnav<br>samostojno:      | Probatorna ekscizija                      | Akutni nespecifični<br>idiopatični perikarditis                          | Kateterizacija                                    | a desnega srca                      | UKC Ljubljana<br>Dermatovenerološka klinika<br>Bolniški oddelek I, II                   | 14.12.2011 | 1   | Simona Grasselli, dr.<br>med.                     | Simona Grasselli, dr.<br>med.            | 0 |  |
| 13.12.2011 | - Posegi izven plana -                            | - Posegi izven plana -                    | Pljuča rejcev ptic                                                       | Preščipnenje<br>znotrajlobanj<br>proksimalno      | napajalne arterije<br>ske anevrizme | Ambulanta družinske medicine<br>Anton Kolar Sluga, dr. med. spec.,<br>spl. med.         | 13.12.2011 | 5   | Said Al Mawed, dr.<br>med.                        |                                          |   |  |
| 9.12.2011  | - Posegi izven plana -                            | - Posegi izven plana -                    | Akutni faringitis povzročen<br>z drugimi, opredeljenimi<br>povzročitelji | Punkcija možganskega<br>ventrikla                 |                                     | 32 d.o.o., Zdravstvo in<br>zobozdravstvo                                                | 08.12.2011 | 1   | Tatjana Gelebesheva<br>Mateska, dr. med.          | Tatjana Gelebesheva<br>Mateska, dr. med. | 0 |  |

Slika 4: Seznam zapisov

Zapise lahko **sortiramo** padajoče ali naraščajoče po posameznem stolpcu s klikom na naziv stolpca v seznamu.

Zapis lahko, v odvisnosti od dodeljenih pravic oziroma vloge uporabnika, **urejamo, beremo, brišemo, kopiramo, potrjujemo/zavrnemo** s klikom na ustrezno ikono ali povezavo, ki se nahaja ob vsakem zapisu.

V kolikor seznam vsebuje gnezdene zapise, te odpremo s klikom na ikono 🖽.

#### 2.4.2 Obrazec za delo z zapisom

S klikom na povezavo zapisa v seznamu, zapis odpremo v **bralnem** načinu. V bralnem načinu so vnosna polja obarvana v sivo barvo in jih ni mogoče spreminjati. Zapis lahko s klikom na ustrezen gumb **potrdimo**, **zavrnemo** ali **odstranimo** zavrnitev/potrditev.

Zapisi, ki jih je mogoče z uporabniško vlogo »Nadzorni mentor« urejati (dodajanje, spreminjanje, brisanje) so le zapisi dokumentov mentorjev.

Vnosna polja, ki so označena z znakom »\*« so **obvezna**.

#### Raziskovanje - urejanje

| Ustanova:                                                                               | Al Mahdawi Fuad, Specialist splošne medicine | ~        |
|-----------------------------------------------------------------------------------------|----------------------------------------------|----------|
| Neposredni mentor:                                                                      | Simona Grasselli, dr. med.                   | ~        |
| Datum izvedbe:                                                                          | 13.1.2012 🗸                                  |          |
| Področje kroženja:                                                                      | rinologija                                   | ~        |
| Sklop:                                                                                  | Začetni 🗸                                    |          |
| Predmet:                                                                                | raziskovanje test 1                          |          |
| Opomba:                                                                                 | sd fsdf sdf                                  | ×        |
| <b>Opomba ob zavrnitvi:</b><br>Polje je potrebno izpolniti samo<br>ob zavrnitvi zapisa. |                                              | <u></u>  |
| Potrdi Zavrni Prek                                                                      | liči                                         | <u>×</u> |

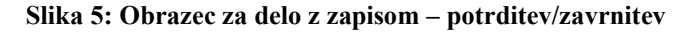

#### 2.5 Validacija obrazcev - preverjanje pravilnosti vnosov

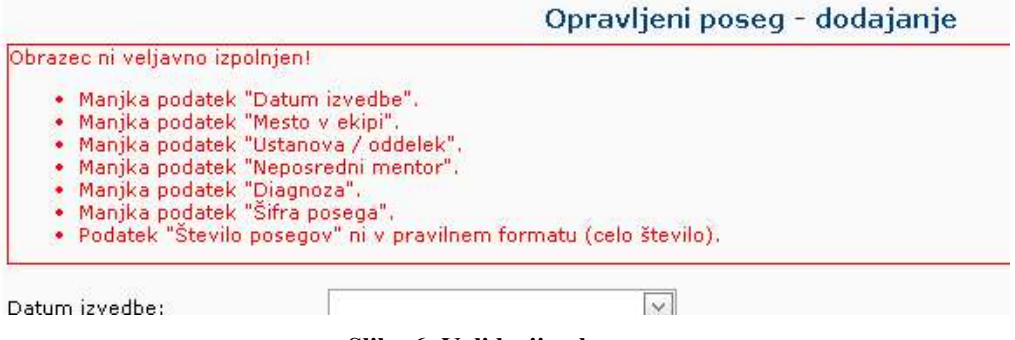

Slika 6: Validacija obrazca

Validacija obrazca se izvede, ko kliknemo gumb *Shrani*. Aplikacija preveri, če so vsi vneseni podatki pravilni oz., če so vneseni vsi zahtevani podatki. V primeru, da validacija obrazca **ni uspešna**, se pojavi rdeče obvestilo o napačnih oziroma manjkajočih podatkih. Takoj, ko vnesemo pravilen podatek oz. izpolnimo zahtevano polje, se opozorilo odstrani. Če je validacija **uspešna**, se zapis uspešno shrani v evidenco.

## **3** Vsebine aplikacije – vloga Nadzorni mentor

V poglavju so opisane posamezne vsebine aplikacije.

## 3.1 Moji zobozdravniki pripravniki

V stranskem meniju *Moji zobozdravniki pripravniki* je seznam vseh E-listov pri katerih je prijavljena oseba zabeležena kot nadzorni mentor. Pred potrditvijo/zavrnitvijo posameznega zapisa pripravnika je potrebno izbrati E-list s klikom na povezavo v prvem stolpcu.

| Oseba: Na                               | dzorni Neposredni Mentor () Vloga:   | Nadzorni mentor<br>Seznam m | nojih za | obozdravnikov     | prip | ravnikov |   |                   |   |
|-----------------------------------------|--------------------------------------|-----------------------------|----------|-------------------|------|----------|---|-------------------|---|
| E-listi na katerih sem nadzorni mentor. |                                      |                             |          |                   |      |          |   |                   |   |
| Datum                                   | Pripravnik                           | Št. IVZ                     | -        | Potrdil n. mentor | *    | Dne      | * | Trajna prekinitev | - |
| Počisti<br><u>filter</u>                |                                      |                             |          |                   |      |          | v | NE                | ~ |
| 5.9.2022                                | testni zobozdr pripr/specializ<br>ZZ |                             |          |                   |      |          |   |                   |   |

#### Slika 7: Moji pripravniki

Po izbiri E-lista, se stranski meni razširi z zapisi predmetnega pripravnika.

## 3.2 Posegi (plan)

S klikom na povezavo *Posegi (plan)* v stranskem meniju se odpre e-list pripravnika na seznamu posegov, kjer lahko nadzorni mentor spremlja napredek pripravnika v skladu s programom pripravništva..

| Sporočila                             | E-list     Elist     OseBa: Nadzomi Nepozedni Mentor () Vloga: Nadzomi mentor     Specializacija: Zobozdravnik pr(pravnik - (5.9.2022) |              | Pripravn    | Sprem<br>ik: testni zobozdr | ni vlogo   Odjava  <br>pripr/specializ ZZ () |  |
|---------------------------------------|----------------------------------------------------------------------------------------------------|--------------|-------------|-----------------------------|----------------------------------------------|--|
| Moji sekundariji obvezni del          | Nadzorni mentor: Nadzorni Neposredni Mentor ()                                                                                         |              |             |                             |                                              |  |
| Moji sekundariji izbirni del          | Pose                                                                                                    | gi/obravnave |             |                             |                                              |  |
| Moji zobozdravniki                    | Področje posega / posegi in obravnave                                                                                                  | 💌 Koda [     | Št. plan. 💌 | Št. potrj. 👿                | Št. oprav. 💌                                 |  |
| pripravniki                           | Splošno zobozdravstvo                                                                                                    | 9500         | 0           | 0                           | 2                                            |  |
| Posegi/obravnave                      | Otroško in preventivno zobozdravstvo                                                                                                   | 9501         | 0           | 0                           | 0                                            |  |
| (plan)                                | Čeljustna in zobna ortopedija                                                                                                    | 9502         | 0           | 0                           | 0                                            |  |
| Opravljeni                            | Ustne bolezni in parodontologija                                                                                                    | 9503         | 0           | 0                           | 0                                            |  |
| posegi/obravnave                      | Zobne bolezni in endodontija                                                                                                    | 9504         | 9504 0 0    |                             |                                              |  |
| Kroženja                              | Stomatološka protetika                                                                                                    | 9505         | 0           | 0                           | 0                                            |  |
|                                       | 🗄 Oralna kirurgija                                                                                                    | 9506         | 0           | 0                           | 0                                            |  |
| Preizkus znanja in<br>usposobljeposti | Maksilofacialna kirurgija                                                                                                    | 9507         | 0           | 0                           | 0                                            |  |
| asposouljenosti                       | Posegi/obravnave izven plana -                                                                                                    | 1            | 0           | 0                           | 0                                            |  |
| Dokumenti sekundarija                 |                                                                                                    |              |             |                             |                                              |  |
| Dokumenti mentorjev                   |                                                                                                    |              |             |                             |                                              |  |
| Statistika E-lista                    |                                                                                                    |              |             |                             |                                              |  |
| Izpis e-list                          |                                                                                                    |              |             |                             |                                              |  |

Slika 8: Plan posegov

## 3.3 Opravljeni posegi

#### 3.3.1 Seznam opravljenih posegov

S klikom na povezavo *Opravljeni posegi* v stranskem meniju se odpre seznam opravljenih posegov pripravnika.

S klikom na povezavo v prvem stolpcu nazdorni mentor v bralnem načinu odpre obstoječ opravljen poseg.

|            | Opravljeni posegi                                    |                         |                                                       |                                                      |                                                                          |            |     |                               |   |  |  |
|------------|------------------------------------------------------|-------------------------|-------------------------------------------------------|------------------------------------------------------|--------------------------------------------------------------------------|------------|-----|-------------------------------|---|--|--|
| Datum 🔄    | Področje 💽                                           | Poseg 💽                 | Diagnoza 🔄                                            | Šifra 💽                                              | Ustanova 💽                                                               | Dat. pos.  | št. | Potrdil/zavrnil               |   |  |  |
| 9.1.2012   | Vrste<br>obsegov oz.<br>obravnav pod<br>nadzorstvom: | Elektrokoagulacija      | Bolezen<br>predelovalcev<br>lanu                      | Punkcija<br>subarahnoidalnega<br>prostora (cisterne) | 1A - Dent zasebna<br>zobna ordinacija<br>Mateja Meh, dr.<br>dent. med    | 09.01.2012 | 1   | Simona Grasselli,<br>dr. med. | 0 |  |  |
| 14.12.2011 | Vrste<br>posegov oz,<br>obravnav<br>samostojno:      | Probatorna<br>ekscizija | Akutni<br>nespecifični<br>idiopatični<br>perikarditis | Kateterizacija<br>desnega srca                       | UKC Ljubljana<br>Dermatovenerološka<br>klinika Bolniški<br>oddelek I, II | 14.12.2011 | 1   | Simona Grasselli,<br>dr. med. | 0 |  |  |

Slika 9: Seznam opravljenih posegov

## 3.3.2 Potrjevanje/zavrnitev opravljenega posega

Nadzorni mentor opravljen poseg potrdi zavrne s klikom na ustrezen gumb (*Potrdi, Zavrni*), ki se nahaja pod obrazcem.

Potrditev oziroma zavrnitev lahko kasneje odstrani s klikom na gumb Odstrani potrditev/zavrnitev.

Potrjevanje/zavrnitev opravljenega posega poleg neposrednega in glavnega mentorja lahko izvaja tudi koordinator.

| 9.1.2012                                                     |                                                                                                    |
|--------------------------------------------------------------|----------------------------------------------------------------------------------------------------|
| 7059 Vrste obsegov oz. obravnav pod nadzorstvom:             | >                                                                                                    |
| Elektrokoagulacija, št. pos.: 20                             | >                                                                                                    |
| Operater                                                     | >                                                                                                    |
| 1A - Dent zasebna zobna ordinacija Mateja Meh, dr. dent. med | >                                                                                                    |
| (08960) Simona Grasselli, dr. med.                           | >                                                                                                    |
| test 222                                                     |                                                                                                    |
| Bolezen predelovalcev lanu                                   | ¥                                                                                                    |
| 3900300 2 1 Punkcija subarahnoidalnega prostora (cisterne)   | ~                                                                                                    |
| 1                                                            |                                                                                                    |
| test 222                                                     | X                                                                                                    |
| 9.1.2012                                                     |                                                                                                    |
| elli, dr. med. (08960)                                       |                                                                                                    |
|                                                              | 7059 Vrste obsegov oz. obravnav pod nadzorstvom:         Elektrokoagulacija, št. pos.: 20         Operater         1A - Dent zasebna zobna ordinacija Mateja Meh, dr. dent. med         (08960) Simona Grasselli, dr. med.         test 222         Bolezen predelovalcev Ianu         3900300 2 1 Punkcija subarahnoidalnega prostora (cisterne)         1         test 222         9.1.2012         v |

#### Opravljeni poseg - urejanje

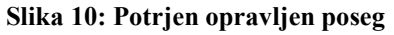

#### 3.4 Potrjevanje/zavrnitev ostalih zapisov

V aplikaciji nadzorni mentor potrjuje/zavrne ostale različne zapise in vsebine specializacije.

Nadzorni mentor v aplikaciji potrjuje/zavrne naslednje zapise v sklopu specializacije:

- <u>Kroženja</u>
- Preizkus znanja in usposobljenosti

Glavni mentor potrjevanje/zavrnitev izvaja po enakem postopku kot v opravljenih posegih.

Zapise poleg neposrednega mentorja lahko potrjuje tudi koordinator.

#### 3.5 Dokumenti pripravnika/sekundarija

S klikom na povezavo *Dokumenti pripravnika/sekundarija* v stranskem meniju se odpre seznam dokumentov, ki jih je pripravnik naložil v svoj e-list.

|               |                                   |   | Dol       | kum | enti zobozdravr   | nika | pripravnika                             |   |           |   |       |   |
|---------------|-----------------------------------|---|-----------|-----|-------------------|------|-----------------------------------------|---|-----------|---|-------|---|
| Dokument 💌    | Objavil                           | - | Dne       | -   | Področje kroženja | *    | Datoteka                                | ¥ | Začetek   | * | Konec | ¥ |
| test dokument | testni zobozdr pripr/specializ ZZ |   | 16.09.202 | 2   | Parodontologija   |      | Obvezni_dopolnilni_obrazec_za_vlogo.pdf |   | 15.09.202 | 2 |       |   |

## 3.6 Dokumenti mentorjev

#### 3.6.1 Seznam dokumentov mentorjev

S klikom na povezavo *Dokumenti mentorjev* v stranskem meniju se odpre seznam dokumentov. Nadzoni mentor vidi vse dokumente, ki so nastali v okviru E-lista, tako svoje dokumente kot dokumente neposrednih mentorjev.

Nadzorni mentor lahko briše in/ali popravlja samo dokumente, ki jih je sam objavil.

S klikom na gumb *Vnesi nov dokument* nadzorni mentor odpre vnosni obrazec za vnos novega dokumenta.

S klikom na povezavo v prvem stolpcu nadzorni mentor v bralnem načinu odpre obstoječ dokument.

S klikom na ustrezno ikono v zadnjem stolpcu seznama glavni mentor dokument briše.

| Dokumenti nadzornih in neposrednih mentorjev           Vnesi nov dokument |                                       |            |                   |                          |            |       |   |  |  |  |  |  |
|---------------------------------------------------------------------------|---------------------------------------|------------|-------------------|--------------------------|------------|-------|---|--|--|--|--|--|
| Dokument 🔄                                                                | Objavil 🛃                             | Dne 💌      | Področje kroženja | Datoteka                 | Začetek    | Konec |   |  |  |  |  |  |
| test dokument<br><u>NM</u>                                                | Nadzorni Neposredni ZZ<br>test Mentor | 17.09.2022 |                   | Seznam vseh ustanov.xlsx | 15.09.2022 |       | 1 |  |  |  |  |  |

Slika 11: Seznam dokumentov

#### 3.6.2 Dodajanje dokumenta

Obrazec za vnos dokumenta nadzorni mentor odpre s klikom na gumb *Vnesi nov dokument*, ki se nahaja pod/nad seznamom dokumentov (meni *Dokumenti mentorjev*).

Nadzorni mentor vnese zahtevana polja ter po želji pripne dokument (gumb *Izberi datoteko...*) iz lokalnega računalnika (PDF, DOC, ...) in vnos potrdi s klikom na *Shrani*.

| Začetek:                       | 17.1.2012                                    |                 |
|--------------------------------|----------------------------------------------|-----------------|
| Konec:                         | 28.1.2012                                    |                 |
| Področje kroženja:             | rinologija                                   | ×               |
| Dokument:                      | Dokument x                                   |                 |
| Vsebina dokumenta:             | Vsebina je naslednja                         | *               |
|                                |                                              | *               |
| Opisna ocena:                  | Ocena                                        | *               |
|                                |                                              | ×.              |
| Datoteka:                      | Dokument 1.doc                               | Izberi datoteko |
| Datoteka:<br>Dokument objavil: | Dokument 1.doc<br>Simona Grasselli, dr. med. | Izberi datoteko |

#### Dokument - dodajanje

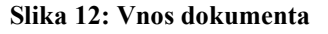

#### 3.6.3 Spreminjanje dokumenta

V seznamu dokumentov so v prvem stolpcu povezave do obstoječih opravljenih posegov.

Po izboru dokumenta se obrazec odpre v bralnem načinu. Podatke o dokumentu mentor spremeni s klikom na gumb uredi in po opravljenih spremembah le te potrdi s klikom na *Shrani*.

#### 3.6.4 Brisanje dokumenta

V seznamu dokumentov se v zadnjem stolpcu nahaja ikona za brisanje dokumentov 🌾.

#### 3.7 Obveščanje

Enkrat tedensko se izvaja sistemsko pošiljanje elektronskih obvestil mentorjem. Mentor prejme obvestilo (na e-mail, ki je zabeležen v registru članov), v katerem so našteti vsi zapisi (s povezavami), ki so nastali v tem tednu in jih mora mentor potrditi/zavrniti. V obvestilo so vključeni vsi zapisi, ki jih je pripravnik vnesel ročno in tudi zapisi, ki so že v bazi in jih je pripravnik v tekočem tednu samo označil, kot izvedene (obvezni zapisi).

#### 3.8 Potrjevanje E-lista

Nadzorni mentor izvede potrditev celotnega E-lista s klikom na gumb *Kot glavni mentor v celoti potrjujem E-list specializanta...*Gumb se nahaja pod tabelo seznama posegov v stranskem meniju *Posegi (plan)*. Potrditev je vidna v glavi aplikacije.

Ta potrditev je dokončna in jo kasneje ni mogoče odstraniti. E-list postane po potrditvi zaklenjen in na njemu ni več mogoče dodajati, brisati ali spreminjati zapise.

#### 3.9 Statistike

Statistike se nahajajo v stranskem meniju Statistika.

| Statistika    |               |              |               |            |        |          |           |     |    |         |         |            |
|---------------|---------------|--------------|---------------|------------|--------|----------|-----------|-----|----|---------|---------|------------|
| 0   3         | 9   10        | Pa           | ge 1          | ~          | of     | 4        | D         |     |    |         | PDF     | ~          |
|               |               |              | Statisti      | ka zobozo  | dravni | ka prip  | ravnika   |     |    |         |         |            |
| Ident spec    | ializacije:   |              |               |            |        |          |           |     |    |         |         |            |
| Specializad   | ija: Pr       | ipravnik zol | oozdravnik    |            |        |          |           |     |    |         |         |            |
| Datum zač     | etka: 5.      | 9.2022       |               |            |        |          |           |     |    |         |         |            |
| Pripravnik:   | te            | stni zobozo  | lr pripr/spec | ializ ZZ   |        |          |           |     |    |         |         |            |
| Šifra pripra  | vištva:       |              |               |            |        |          |           |     |    |         |         |            |
| Nadzorni n    | nentor: Na    | adzorni Nep  | osredni ZZ    | test Mento | r      |          |           |     |    |         |         |            |
|               |               |              |               | Kre        | oženja |          |           |     |    |         |         |            |
| Začetek       | Konec         | Trajanje     | Podr          | očje       |        | Us       | stanova   |     |    |         | Potrdi  | 1          |
| 5.9.2022      | 30.10.2022    | 8,00         |               |            | ZZS    | testiran | je eLista |     |    |         |         |            |
| 31.10.2022    | 4.12.2022     | 5,00         |               |            | ZZS    | testiran | je eLista |     |    |         |         |            |
| 5.12.2022     | 29.1.2023     | 8,00         |               |            | ZZS    | testiran | je eLista |     |    |         |         |            |
| 30.1.2023     | 19.2.2023     | 3,00         |               |            | ZZS    | testiran | je eLista |     |    |         |         |            |
| 20.2.2023     | 26.3.2023     | 5,00         |               |            | ZZS    | testiran | je eLista |     |    |         |         |            |
| 27.3.2023     | 16.4.2023     | 3,00         |               |            | ZZS    | testiran | je eLista |     |    |         |         |            |
| 17.4.2023     | 28.5.2023     | 6,00         |               |            | ZZS    | testiran | je eLista |     |    |         |         |            |
| 29.5.2023     | 18.6.2023     | 3,00         |               |            | ZZS    | testiran | je eLista |     |    |         |         |            |
| 19.6.2023     | 25.6.2023     | 1,00         |               |            | ZZS    | testiran | je eLista |     |    |         |         |            |
| 26.6.2023     | 30.7.2023     | 5,00         |               |            | ZZS    | testiran | je eLista |     |    |         |         |            |
| 31.7.2023     | 20.8.2023     | 3,00         |               |            | ZZS    | testiran | je eLista |     | 1  |         |         |            |
| 21.8.2023     | 3.9.2023      | 2,00         |               |            | ZZS    | testiran | je eLista |     |    |         |         |            |
|               |               |              | Planirani     | posegi/o   | bravna | ave po   | področ    | jih |    |         |         |            |
|               |               |              | Področje      |            |        |          |           | Vrs | te | Število | planira | nih posego |
| Celjustna in  | zobna ortope  | edija        |               |            |        |          |           |     | 5  |         |         |            |
| Maksilotacial | ina kirurgija |              |               |            |        |          |           |     | 4  |         |         |            |
| Oralna kiruri | gija          |              |               |            |        |          |           |     | 15 |         |         |            |
| Otroško in p  | reventivno zo | obozdravstvo | 1             |            |        |          | I         |     | 5  |         |         |            |

#### Slika 13: Primer statistike

#### 3.10 Izpis e-lista

S klikom na zavihek »Izpis e-lista« se izvozijo vsi podatki zapisov iz posameznih zavihkov menija v excelovo datoteko.

| 1   | ~   | VI                  | iew.                                                                                                    |               |      |   |     |   | L |   |      |   |
|-----|-----|---------------------|----------------------------------------------------------------------------------------------------|---------------|------|---|-----|---|---|---|------|---|
|     | A   | L • • : >           | < states of the second second |               |      |   |     |   |   |   |      | ^ |
|     | 4   | A                   | В                                                                                                    | С             | D    | E | F   | G | Н | I |      | * |
| r   | 1   | Ident pripravnika   |                                                                                                    |               |      |   |     |   |   |   |      |   |
| .2  | 2   | Specializacija      | Pripravnik zobozdravnik                                                                                                    |               |      |   |     |   |   |   |      |   |
| tr  | 3   | Datum pripravništva | 5.9.2022                                                                                                    |               |      |   |     |   |   |   |      |   |
|     | 4   | Pripravnik          | testni zobozdr pripr/specializ ZZ                                                                                                    |               |      |   |     |   |   |   |      |   |
| Iz  | 5   | Nadzorni mentor     | Nadzorni Neposredni ZZ test Mentor                                                                                                    |               |      |   |     |   |   |   |      |   |
|     | 6   |                     |                                                                                                    |               |      |   |     |   |   |   |      |   |
|     | 7   |                     |                                                                                                    |               |      |   |     |   |   |   |      |   |
| 1   | 8   |                     |                                                                                                    |               |      |   |     |   |   |   |      |   |
| 1   | 9   |                     |                                                                                                    |               |      |   |     |   |   |   |      |   |
| i,1 | 10  |                     |                                                                                                    |               |      |   |     |   |   |   |      | * |
|     |     | Osnovn              | <b>i podatki</b> Posegi Kroženja P                                                                                                    | reizkusi znar | ji 🕀 |   |     |   |   |   | ►    |   |
|     | Baa | du 🗖                |                                                                                                    |               |      |   | m n |   |   | + | 100% |   |

Slika 1414: Primer izpisa e-lista pripavnika

## 3.11 Poročilo o opravljenih posegih/obravnavah

S klikom zavihka Poročilo o opravljenih storitvah/obravnavah se odpre okno v katerem lahko glavni mentor pripravi poročilo o opravljenih posegih specializanta glede na želeno obdobje.

|                          |                                |       |                       |                                             |      |        | Sta         | atistik  | а       |         |        |    |           |   |  |
|--------------------------|--------------------------------|-------|-----------------------|---------------------------------------------|------|--------|-------------|----------|---------|---------|--------|----|-----------|---|--|
| Izberi obdobje poročila: |                                |       | ila: od:              | 12.3.2021 💙 do: 12.4.2021 💟 Osveži poročilo |      |        |             |          |         | pročilo |        |    |           |   |  |
| Ø                        | 🍠                              | 9     |                       | ٩                                           | Page | 1      | ~           | of       | 1       | D       | DI     | 🗐  | PDF       | ~ |  |
|                          |                                |       |                       |                                             |      | Poroči | lo o opravl | jenih po | segih/o | bravnav | ah     |    |           |   |  |
| Spe                      | ecializa                       | nt:   | Nataša Berk, dr. med. |                                             |      |        |             |          |         |         |        |    |           |   |  |
| Spe                      | ecializa                       | cija: | dru                   | družinska medicina                          |      |        |             |          |         |         |        |    |           |   |  |
| Gla                      | vni me                         | ntor: | prin                  | im. asist. Dean Klančič, dr. med.           |      |        |             |          |         |         |        |    |           |   |  |
| Ob                       | Obdobje: 12.3.2021 - 12.4.2021 |       |                       |                                             |      |        |             |          |         |         |        |    |           |   |  |
|                          | Po                             |       |                       | Področje / Poseg ali obravnava              |      |        |             |          |         | F       | otrjer | ni | Planirani |   |  |
|                          |                                |       |                       |                                             |      |        |             |          | -       |         |        |    |           |   |  |

Slika 1515: Poročilo o opravljenih posegih/obravnavah v izbranem obdobju